# Configuración de una conexión inalámbrica mediante la configuración Wi-Fi protegida (WPS) en un router de la serie RV

## Objetivo

La configuración Wi-Fi protegida (WPS) es una función de seguridad inalámbrica que permite a los dispositivos conectarse a la red inalámbrica sin tener que introducir la contraseña real. WPS se ha diseñado para ayudar a estandarizar la configuración de la seguridad inalámbrica simplemente siguiendo uno de los tres métodos siguientes para conectar el dispositivo al router de forma inalámbrica mediante WPS:

- Haga clic en el botón WPS del dispositivo cliente o púlselo y haga clic en el icono WPS de la página WPS de la utilidad de configuración basada en web del router.
- Introduzca el número de identificación personal (PIN) de WPS del dispositivo cliente y haga clic en el botón Register (Registrarse) de la utilidad basada en Web del router. Generación del PIN WPS del router en su utilidad basada en Web e introducción del
- mismo PIN en el dispositivo cliente.

En este artículo se explica cómo configurar una conexión inalámbrica en un router de la serie RV mediante WPS.

## **Dispositivos aplicables**

Serie RV

### Versión del software

- 1.0.0.17 RV132W
- 1.0.0.21 RV134W
- 1.0.3.22 RV130W
- 1.0.0.16: RV340W

## Configuración de WPS

Configuración de los parámetros inalámbricos básicos

Nota: Las imágenes que aparecen a continuación están tomadas del RV130W. Las imágenes pueden variar según el modelo de su dispositivo.

Paso 1. Inicie sesión en la utilidad basada en Web y seleccione Wireless > WPS.

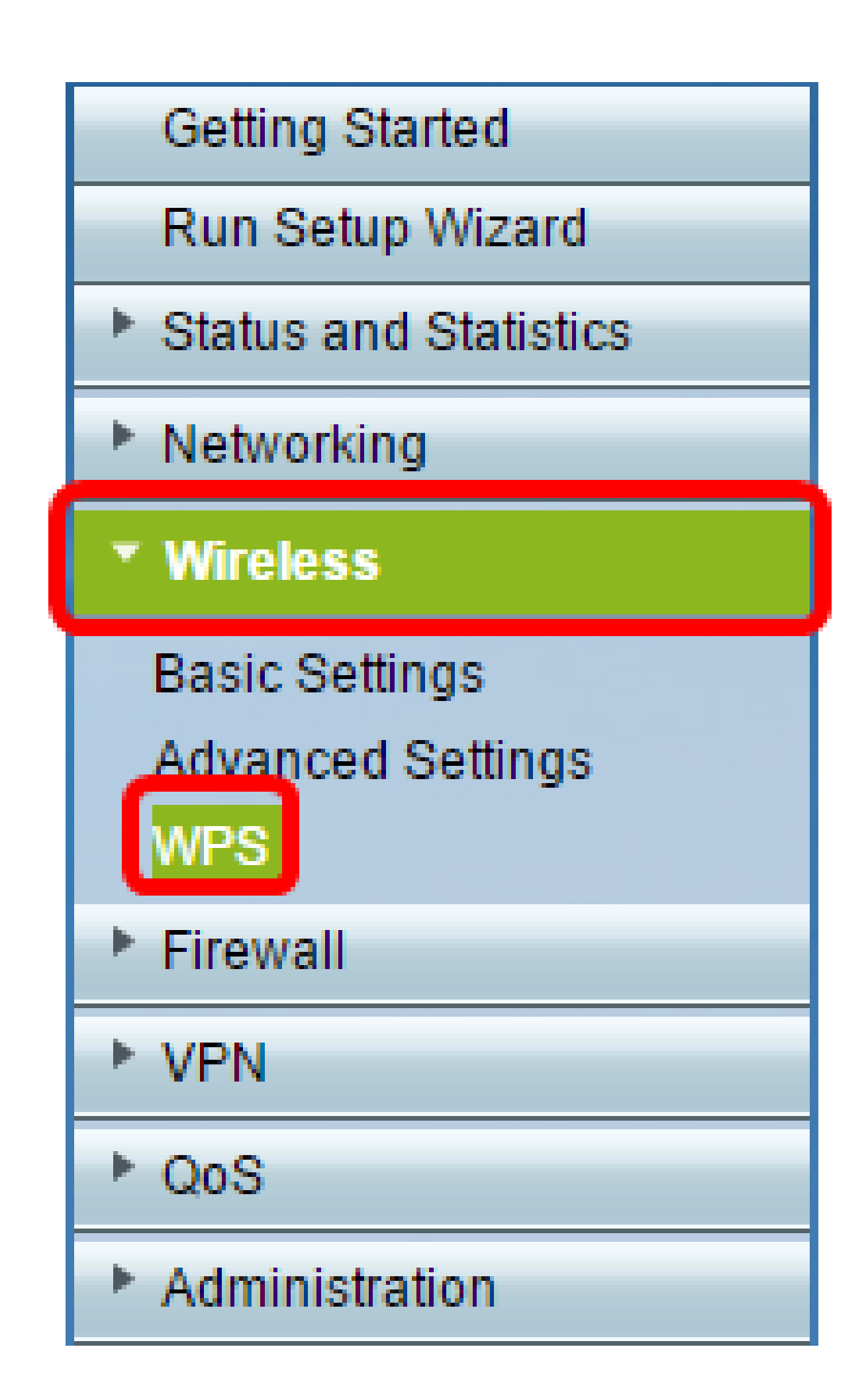

Paso 2. En la página WPS, haga clic en Editar para seleccionar una red inalámbrica para activar WPS. Si va a configurar el RV340W, vaya al <u>paso 3</u>.

| WPS                                                                                                    |  |  |  |  |  |
|----------------------------------------------------------------------------------------------------|--|--|--|--|--|
| Wi-Fi Protected Setup ™                                                                                       |  |  |  |  |  |
| SSID: ciscosb1 Edit                                                                                           |  |  |  |  |  |
| Use one of the following for each WPS supported device:                                                       |  |  |  |  |  |
| 1. If your client device has a WPS button, click or press that button and then click the button on the right. |  |  |  |  |  |
| OR                                                                                                    |  |  |  |  |  |
| 2. If your client device has a WPS PIN number, enter the PIN number here<br>and then click Register           |  |  |  |  |  |
| OR                                                                                                    |  |  |  |  |  |
| 3. If your client asks for the Router's PIN number, click Generate                                            |  |  |  |  |  |
| Enter 56239560 in your client device within 20 Minutes 🔻                                                      |  |  |  |  |  |
| Enable AP With Enrollee PIN                                                                                   |  |  |  |  |  |
| Preshared Key: <ul> <li>Add Client to existing network(Use Existing PSK)</li> </ul>                           |  |  |  |  |  |
| Reconfigure network(Generate New PSK)                                                                         |  |  |  |  |  |
| Wi-Fi Protected Setup Status: Unconfigured                                                                    |  |  |  |  |  |
| Security: WPA2-Personal                                                                                       |  |  |  |  |  |

Paso 3. Si va a configurar el RV340W, elija un SSID en el menú desplegable WPS.

Nota: En el ejemplo siguiente, se elige ciscosb2.

| WPS                   |            |        |      |  |  |  |
|-----------------------|------------|--------|------|--|--|--|
| Wi-Fi Protected Setup | тм         |        |      |  |  |  |
| WPS:                  | ✓ ciscosb2 | Radio: | 5G 🛟 |  |  |  |
|                       |            |        |      |  |  |  |

Paso 4. En el menú desplegable Radio (Radio), seleccione la banda de radio que utilizarán los usuarios para conectarse. Las opciones son 2.4G o 5G.

Nota: En este ejemplo, se elige 5G.

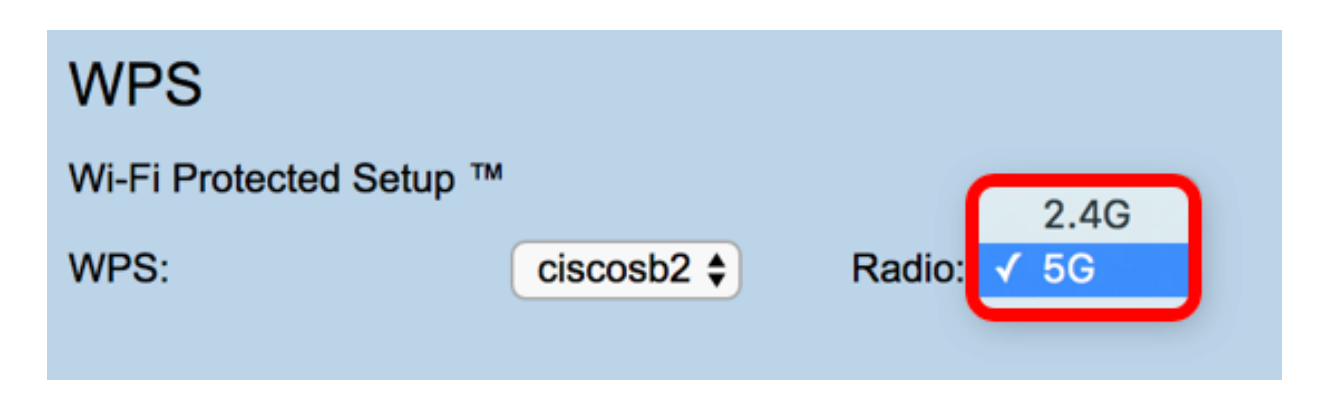

Paso 5. Asegúrese de que la opción WPS está activada o activada para el SSID deseado. El router proporciona cuatro redes inalámbricas virtuales o cuatro SSID, que son ciscosb1, ciscosb2, ciscosb3 y ciscosb4. De forma predeterminada, ciscosb1 tiene WPS activado.

| B                                  | asic Se                 | ttings          |             |                |               |                 |      |                                 |     |     |
|------------------------------------|-------------------------|-----------------|-------------|----------------|---------------|-----------------|------|---------------------------------|-----|-----|
|                                    | Radio: 🕑 Enable         |                 |             |                |               |                 |      |                                 |     |     |
| Wireless Network Mode: B/G/N-Mixed |                         |                 |             |                |               |                 |      |                                 |     |     |
| L                                  | Wireless Channel Width: |                 |             |                |               |                 |      |                                 |     |     |
|                                    | Wireless Cl             | hannel:         | Auto        | •              |               |                 |      |                                 |     |     |
|                                    | U-APSD (W               | /MM Power Save) | Enable      |                |               |                 |      |                                 |     |     |
| Wireless Table                     |                         |                 |             |                |               |                 |      |                                 |     |     |
|                                    |                         | Enable SSID     | SSID Name   | SSID Broadcast | Security Mode | MAC Filter      | VLAN | Wireless Isolation<br>with SSID | WMM | WPS |
|                                    |                         | ON              | ciscosb1    | 1              | WPA2-Personal | Disabled        | 1    |                                 | 1   |     |
|                                    |                         | OFF             | ciscosb2    | 1              | Disabled      | Disabled        | 1    |                                 | 1   |     |
|                                    |                         | OFF             | ciscosb3    | <b>V</b>       | Disabled      | Disabled        | 1    |                                 | 1   |     |
|                                    |                         | OFF             | ciscosb4    | 1              | Disabled      | Disabled        | 1    |                                 | 1   |     |
|                                    | Edit                    | Edit Se         | curity Mode | Edit MAC Filt  | tering Tim    | e of Day Access |      | Edit WPS                        |     |     |
|                                    |                         |                 |             |                |               |                 |      |                                 |     |     |
|                                    | Save                    | Cancel          |             |                |               |                 |      |                                 |     |     |
|                                    |                         |                 |             |                |               |                 |      |                                 |     |     |

Paso 6. (Opcional) Si el WPS del SSID deseado no está habilitado, active la casilla de verificación junto al SSID y, a continuación, haga clic en Editar.

Nota: En este ejemplo, WPS está activado en el nombre SSID de Cisco.

|         | Enable SSID | SSID Name    |     | SSID Broadcast  | Security Mode |
|---------|-------------|--------------|-----|-----------------|---------------|
| $\odot$ | ON          | Cisco        |     | <b>Z</b>        | WPA2-Personal |
|         | OFF         | ciscosb2     |     | I.              | Disabled      |
|         | OFF         | ciscosb3     |     | <b>A</b>        | Disabled      |
|         | OFF         | ciscosb4     |     | A.              | Disabled      |
| Edit    | Edit Se     | curity Mode  | Edi | t MAC Filtering | Time of Day   |
| Edit    | Edit Se     | ecurity Mode | Edi | t MAC Filtering | Time of       |

Paso 7. Marque la casilla de verificación WPS para habilitar WPS y, a continuación, haga clic en Edit WPS.

| MAC Filter | VLAN     | Wireless Isolation<br>with SSID | WMM | WPS |
|------------|----------|---------------------------------|-----|-----|
| Disabled   | 1 🔻      |                                 |     |     |
| Disabled   | 1        |                                 |     |     |
| Disabled   | 1        |                                 | A.  |     |
| Disabled   | 1        |                                 | A.  |     |
| cess       | Edit WPS |                                 |     |     |
|            |          |                                 |     |     |

Paso 8. Click Save.

| Wireless | s Table     |             |     |                                                                                                    |               |
|----------|-------------|-------------|-----|----------------------------------------------------------------------------------------------------|---------------|
|          | Enable SSID | SSID Name   |     | SSID Broadcast                                                                                                    | Security Mode |
|          | ON          | Cisco       |     |                                                                                                    | WPA2-Personal |
|          | OFF         | ciscosb2    |     | Image: A start of the start of the start | Disabled      |
|          | OFF         | ciscosb3    |     | I.                                                                                                    | Disabled      |
|          | OFF         | ciscosb4    |     | I A A A A A A A A A A A A A A A A A A A                                                                                                    | Disabled      |
| Edi      | t Edit Se   | curity Mode | Edi | t MAC Filtering                                                                                                    | Time of Day A |
| Save     | Cancel      |             |     |                                                                                                    |               |

Paso 9. Vuelva a la página WPS y compruebe que el área Estado de la configuración Wi-Fi protegida muestra Configurado.

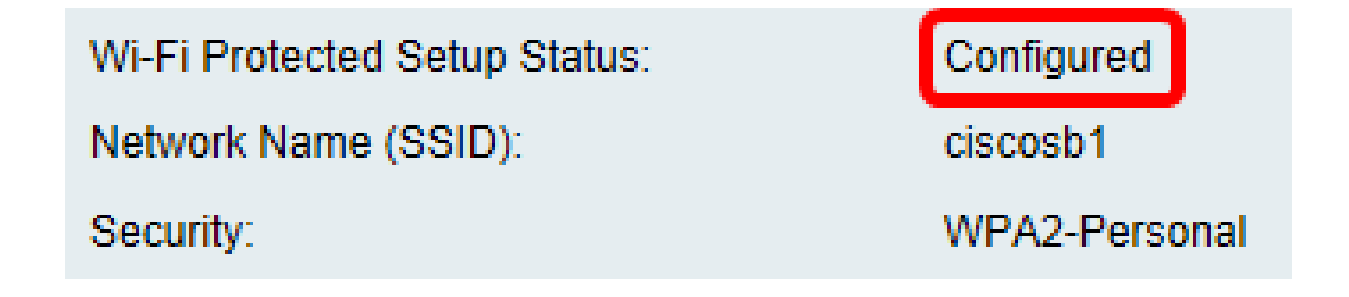

Ahora debería haber activado WPS en el SSID que desee.

### Conexión mediante el botón WPS

Nota: Para que esta función funcione, el dispositivo cliente debe ser compatible con WPS. El botón WPS se podría denominar de otra forma, en función de la marca del dispositivo cliente. Normalmente, se encuentra en algún lugar alrededor de los parámetros Wi-Fi. Las imágenes de esta sección se han tomado de un dispositivo Android.

Paso 1. Inicie sesión en la utilidad basada en Web y seleccione Wireless > WPS.

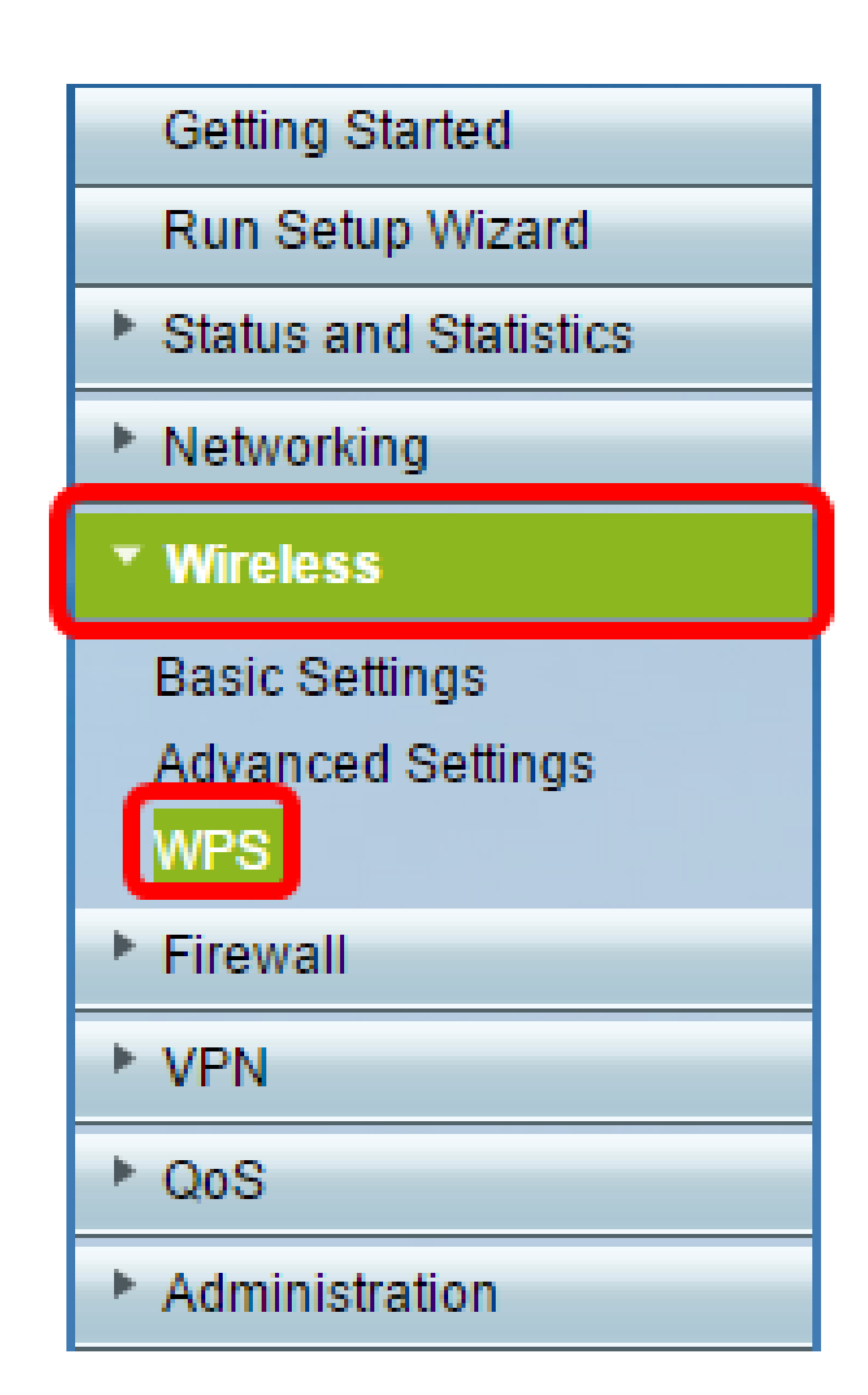

Paso 2. Haga clic en el icono WPS de la página.

| , | WPS                                                                                                    |  |  |  |  |
|---|----------------------------------------------------------------------------------------------------|--|--|--|--|
|   | Wi-Fi Protected Setup ™                                                                                       |  |  |  |  |
|   | SSID: ciscosb1 Edit                                                                                           |  |  |  |  |
|   | Use one of the following for each WPS supported device:                                                       |  |  |  |  |
|   | 1. If your client device has a WPS button, click or press that button and then click the button on the right. |  |  |  |  |
|   | OR                                                                                                    |  |  |  |  |
|   | 2. If your client device has a WPS PIN number, enter the PIN number here<br>and then click Register           |  |  |  |  |
|   | OR                                                                                                    |  |  |  |  |
|   | 3. If your client asks for the Router's PIN number, click Generate                                            |  |  |  |  |
|   | Enter 56239560 in your client device within 20 Minutes   Enable AP With Enrollee PIN                          |  |  |  |  |
|   | Preshared Key: <ul> <li>Add Client to existing network(Use Existing PSK)</li> </ul>                           |  |  |  |  |
|   | Reconfigure network(Generate New PSK)                                                                         |  |  |  |  |
|   | Wi-Fi Protected Setup Status: Unconfigured                                                                    |  |  |  |  |
|   | Security: WPA2-Personal                                                                                       |  |  |  |  |

Nota: Aparecerá una ventana en la que se indica que está buscando el dispositivo cliente.

Paso 3. Localice la opción WPS en el dispositivo cliente.

Paso 4. Toque el botón WPS en el dispositivo cliente para comenzar a buscar el router de la serie RV.

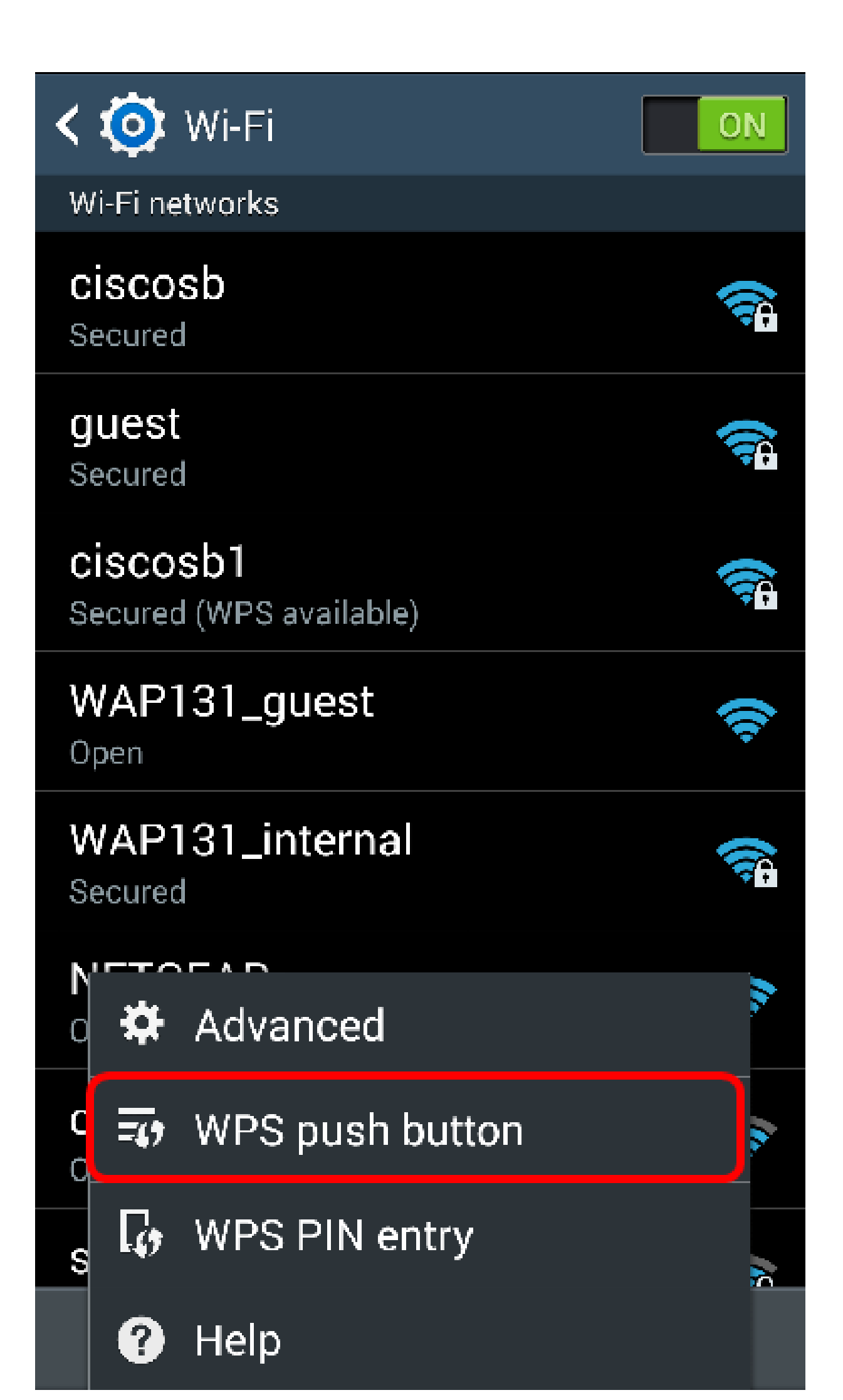

Paso 5. Toque Aceptar para continuar cuando el dispositivo cliente se haya conectado correctamente.

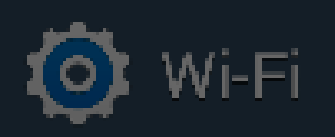

ON

## Smart network switch Automatically switch between Wi-Fi and

mobile networks to maintain a stable Internet connection.

## Wi-Fi networks

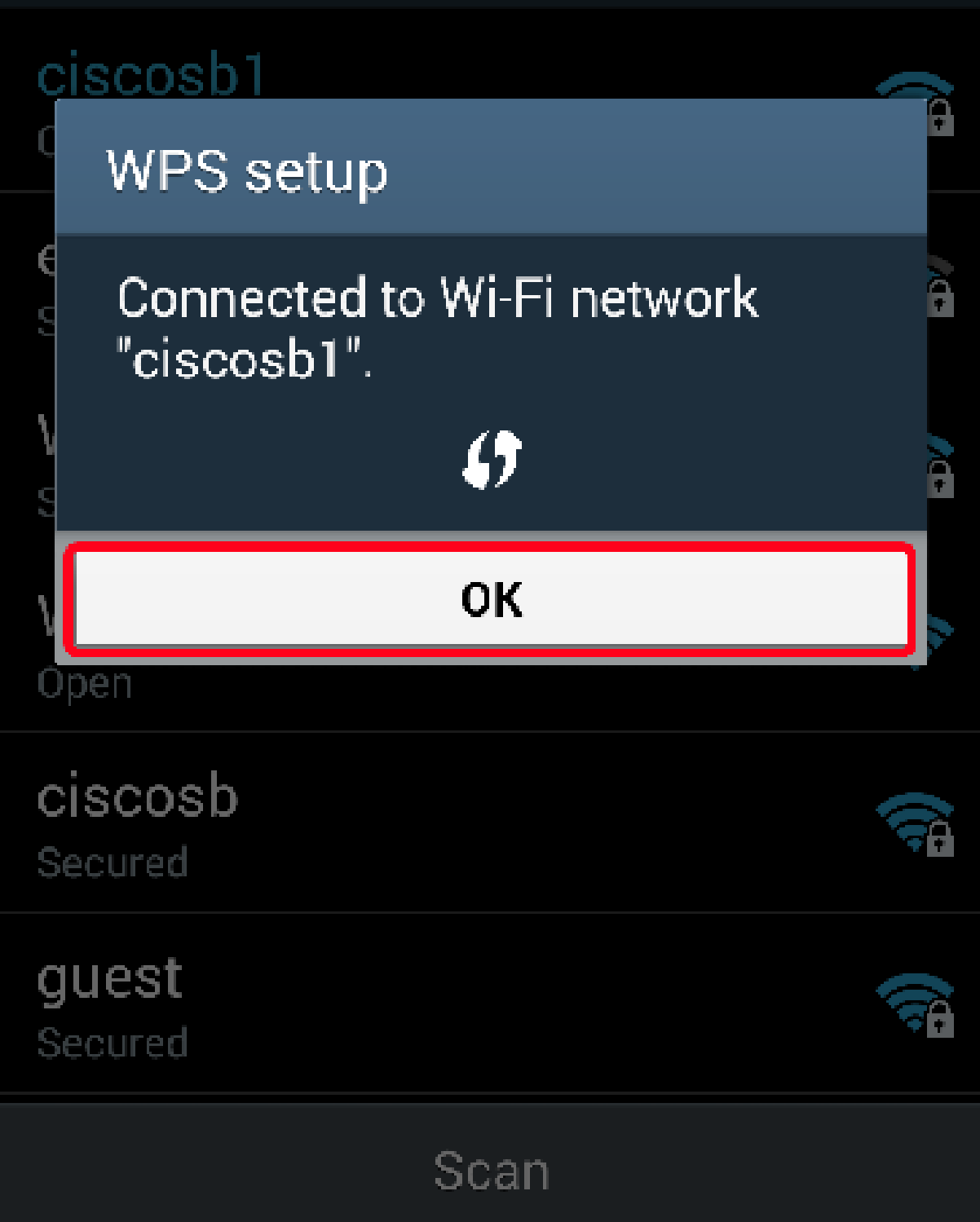

Paso 6. De nuevo en la utilidad basada en Web del router, aparecerá el siguiente mensaje. Click OK.

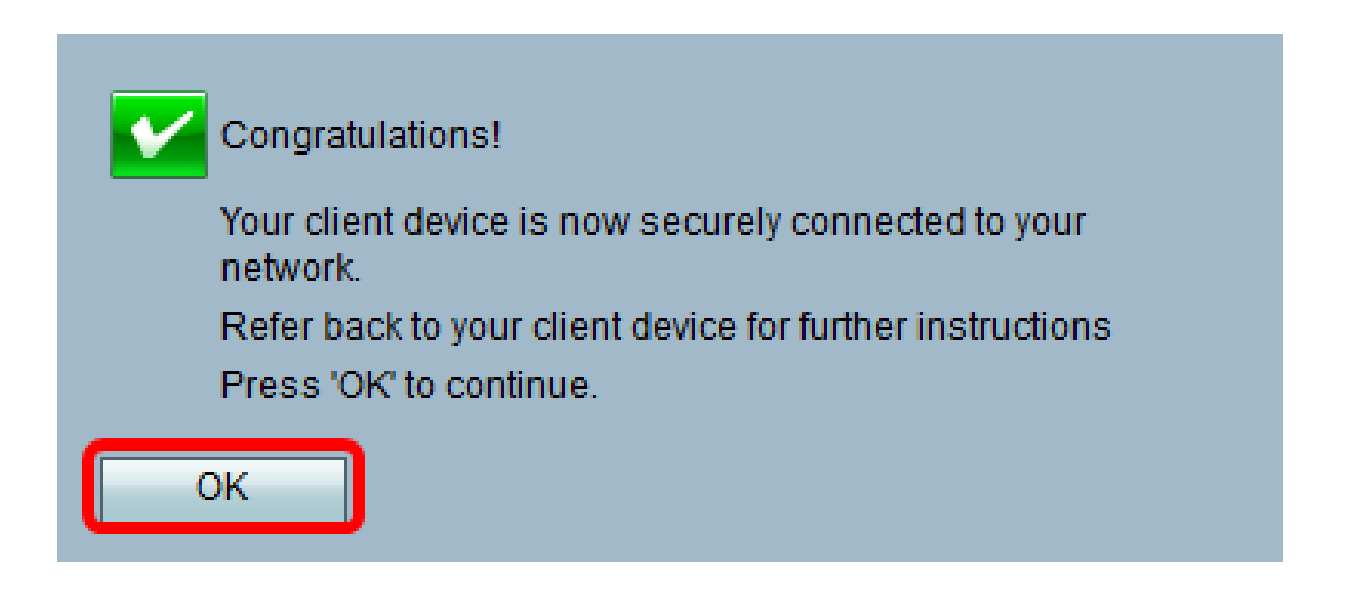

Ahora debería haberse conectado a la red mediante el botón WPS.

### Conexión mediante el PIN WPS del dispositivo cliente

Nota: Para que esta función funcione, el dispositivo cliente debe ser compatible con WPS. El botón WPS se podría denominar de otra forma, en función de la marca del dispositivo cliente. Normalmente, se encuentra en algún lugar alrededor de los parámetros Wi-Fi. Las imágenes de esta sección se han tomado de un dispositivo Android.

Paso 1. Localice la opción de entrada de PIN WPS en el dispositivo cliente.

Paso 2. Toque Entrada de PIN WPS para obtener el PIN WPS.

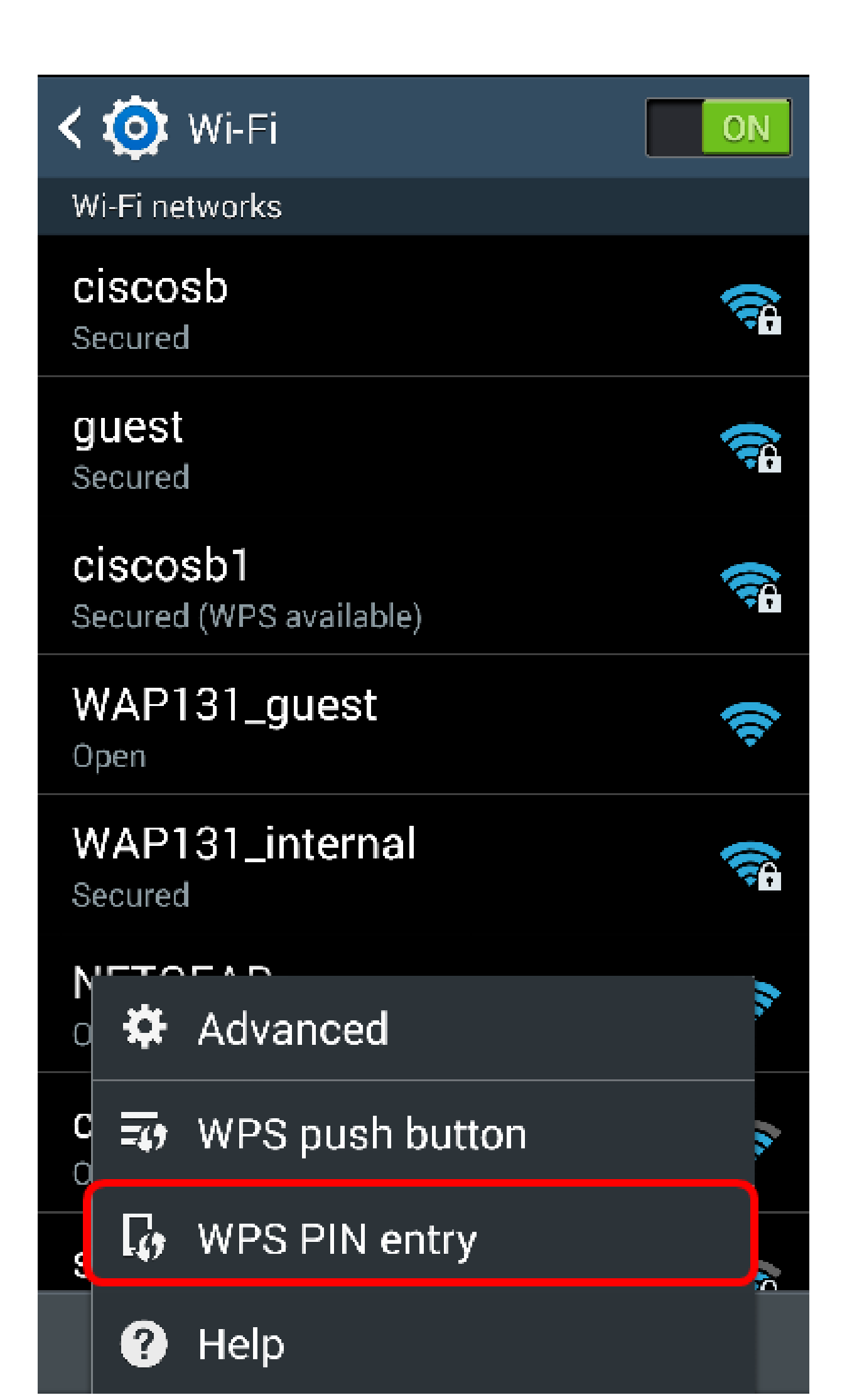

Paso 3. Tome nota del PIN.

Nota: En este ejemplo, el PIN es 37807467.

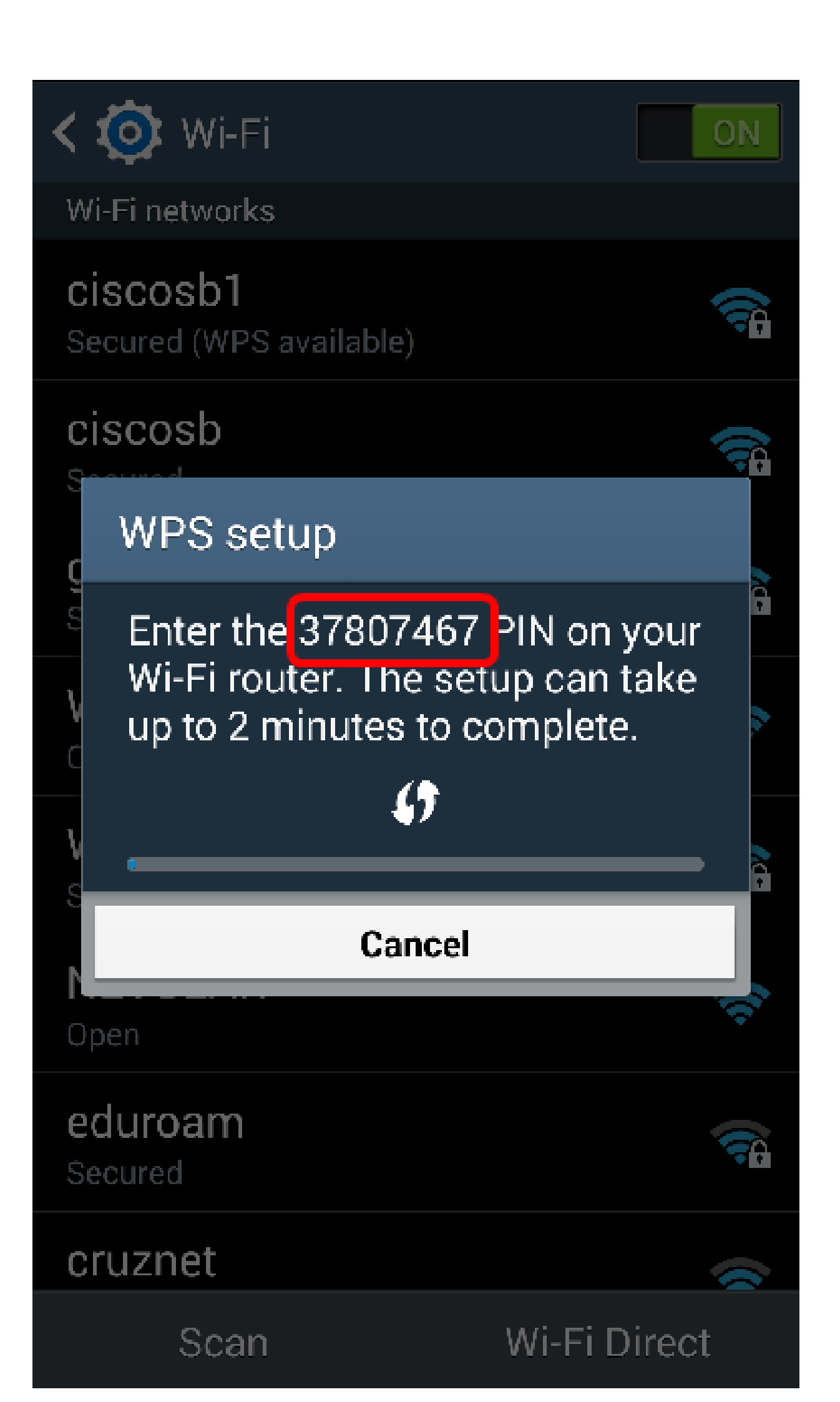

Paso 4. En el ordenador, inicie sesión en la utilidad basada en Web del router y navegue hasta Inalámbrico > WPS.

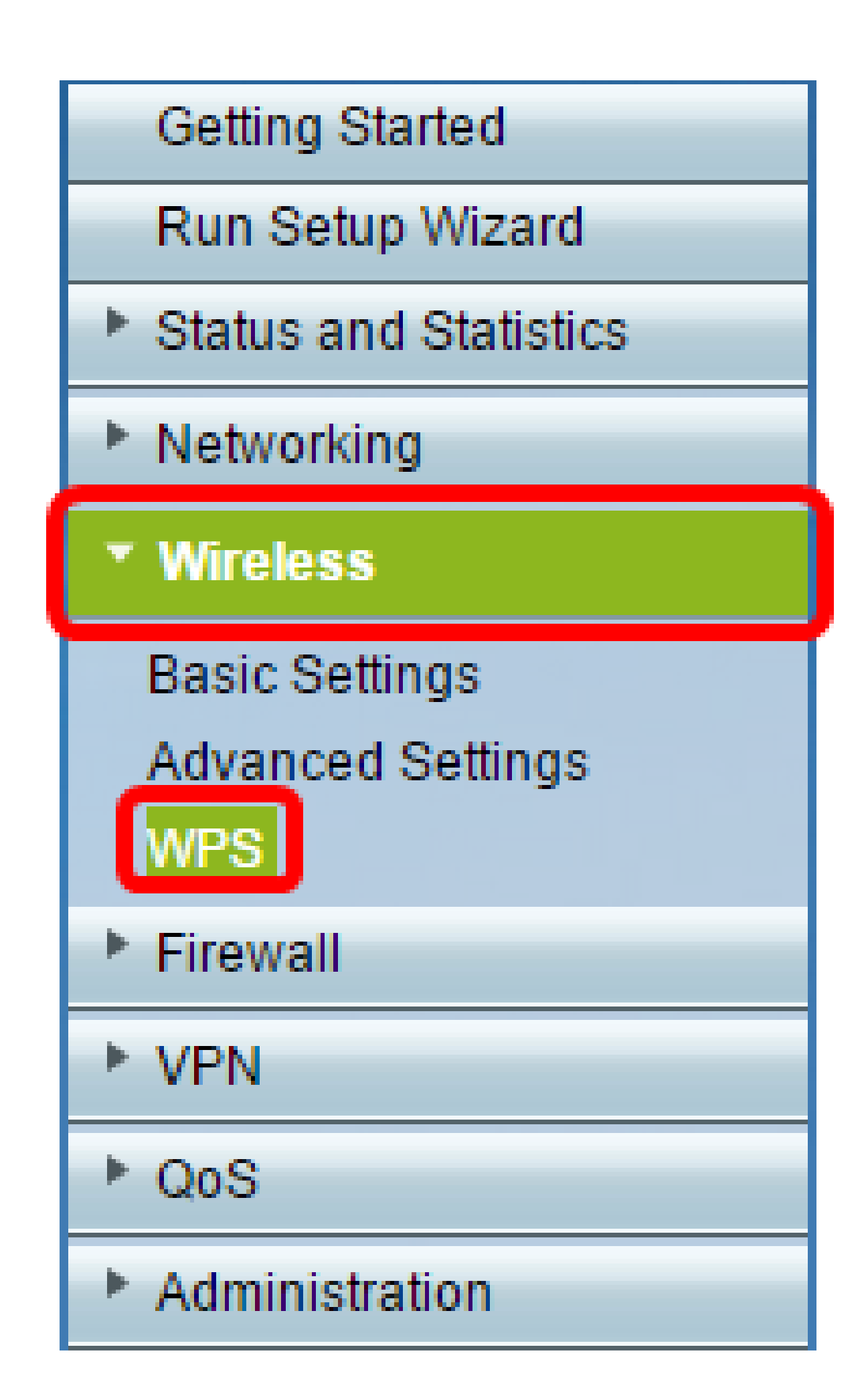

Paso 5. En la página WPS, introduzca el PIN WPS del dispositivo cliente.

Nota: En este ejemplo, se introduce 37807467.

Paso 6. Haga clic en Register. La página se debe actualizar automáticamente cuando esté conectada.

|   | 2. If your client device has a W |                                       | PS PIN number | enter the PIN number here |
|---|----------------------------------|---------------------------------------|---------------|---------------------------|
| l | 37807467                         | and then clic                         | Register      |                           |
| L |                                  | · · · · · · · · · · · · · · · · · · · |               |                           |

Paso 7. En el dispositivo cliente, pulse Aceptar para continuar cuando se haya conectado correctamente a la red inalámbrica.

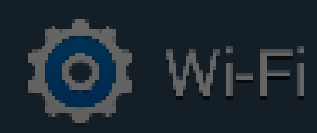

ON

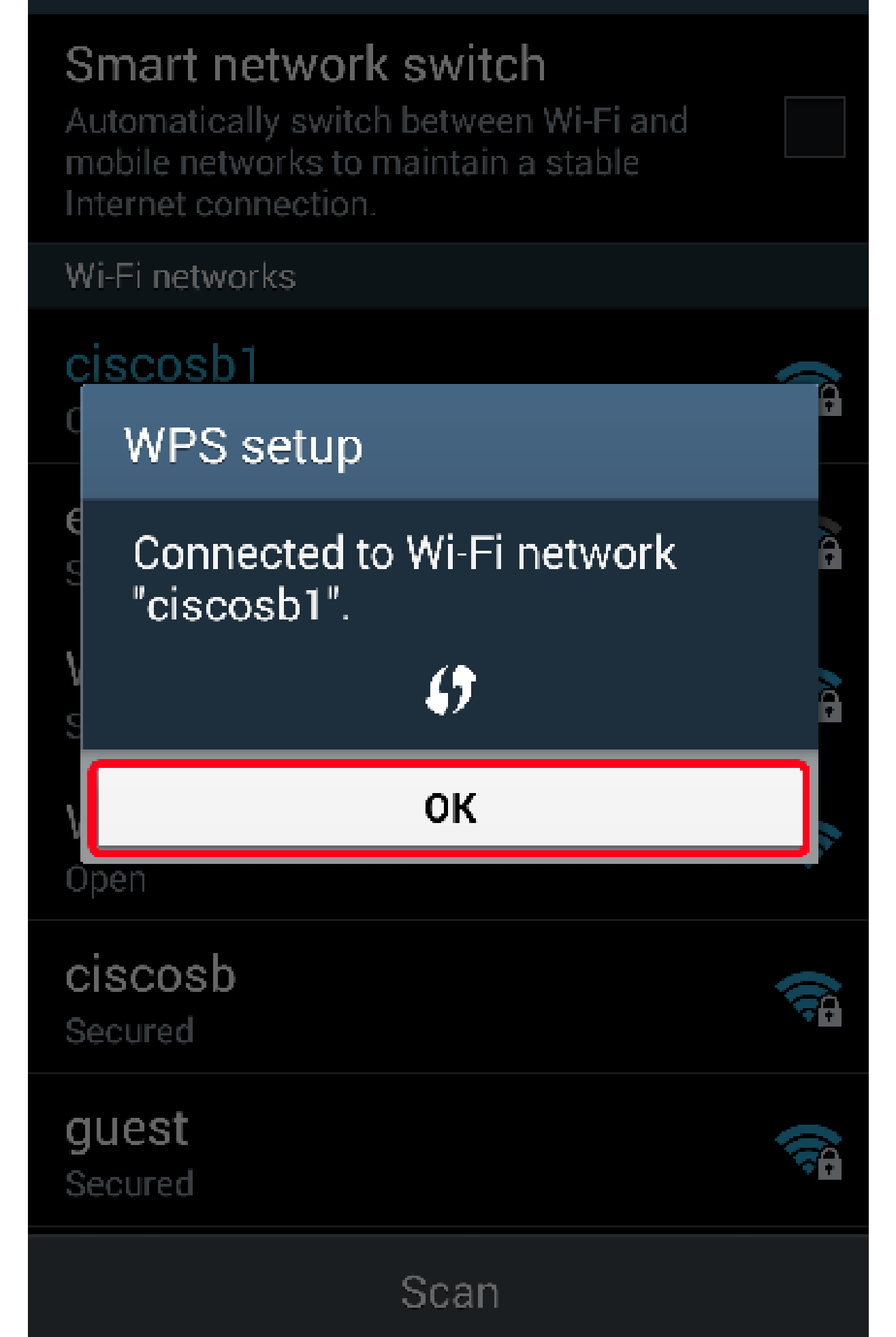

Ahora debería haber conectado el dispositivo cliente inalámbrico a la red mediante su PIN WPS.

Conexión mediante el PIN WPS del router

Paso 1. Si un dispositivo cliente requiere un PIN al conectarse mediante WPS, inicie sesión en la utilidad basada en Web del router para obtener su PIN. También puede comprobar la etiqueta del router para el PIN de WPS. Debe ser el que se encuentra junto al icono WPS de la etiqueta.

Paso 2. Vaya a Wireless > WPS.

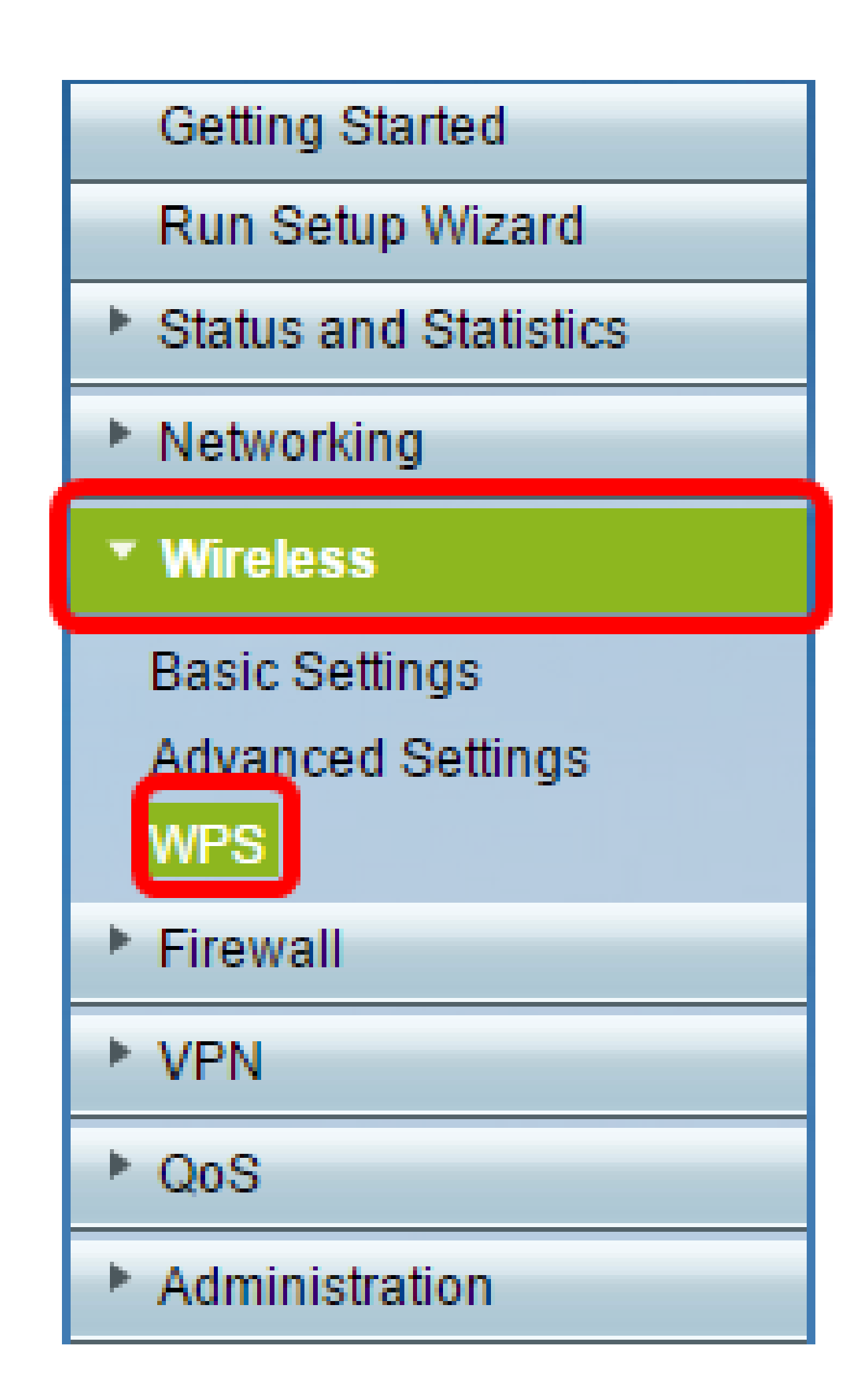

Paso 3. Haga clic en Generar y tome nota del PIN recién generado.

Nota: En este ejemplo, se introduce el PIN 47108509.

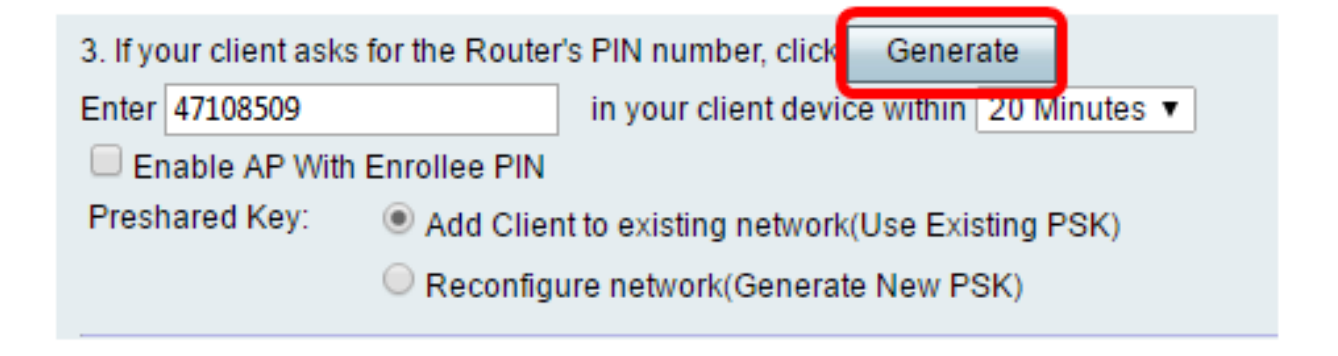

Paso 4. (Opcional) En el menú desplegable Duración del PIN, seleccione la validez deseada de la clave. Cuando vence el tiempo, se negocia una nueva clave.

Nota: En este ejemplo, se elige 20 minutos.

| 3. If your client asks for the Router                     | r's PIN number, click Generate                                   |
|-----------------------------------------------------------|------------------------------------------------------------------|
| Enter 47108509                                            | in your client device within 20 Minutes 🔻                        |
| Enable AP With Enrollee PIN<br>Preshared Key: O Add Clier | 0(Static)<br>20 Minutes<br>nt to existing network(Use Exi 1 Hour |
| Reconfig                                                  | ure network(Generate New P 2 Hours<br>4 Hours                    |
| Wi-Fi Protected Setup Status:                             | 8 Hours<br>Unconfigured 24 Hours                                 |
| Security:                                                 | WPA2-Personal                                                    |

Paso 5. En el dispositivo cliente, vea las conexiones de red disponibles y elija el SSID.

Nota: En este ejemplo, el dispositivo cliente se conectará a ciscosb1.

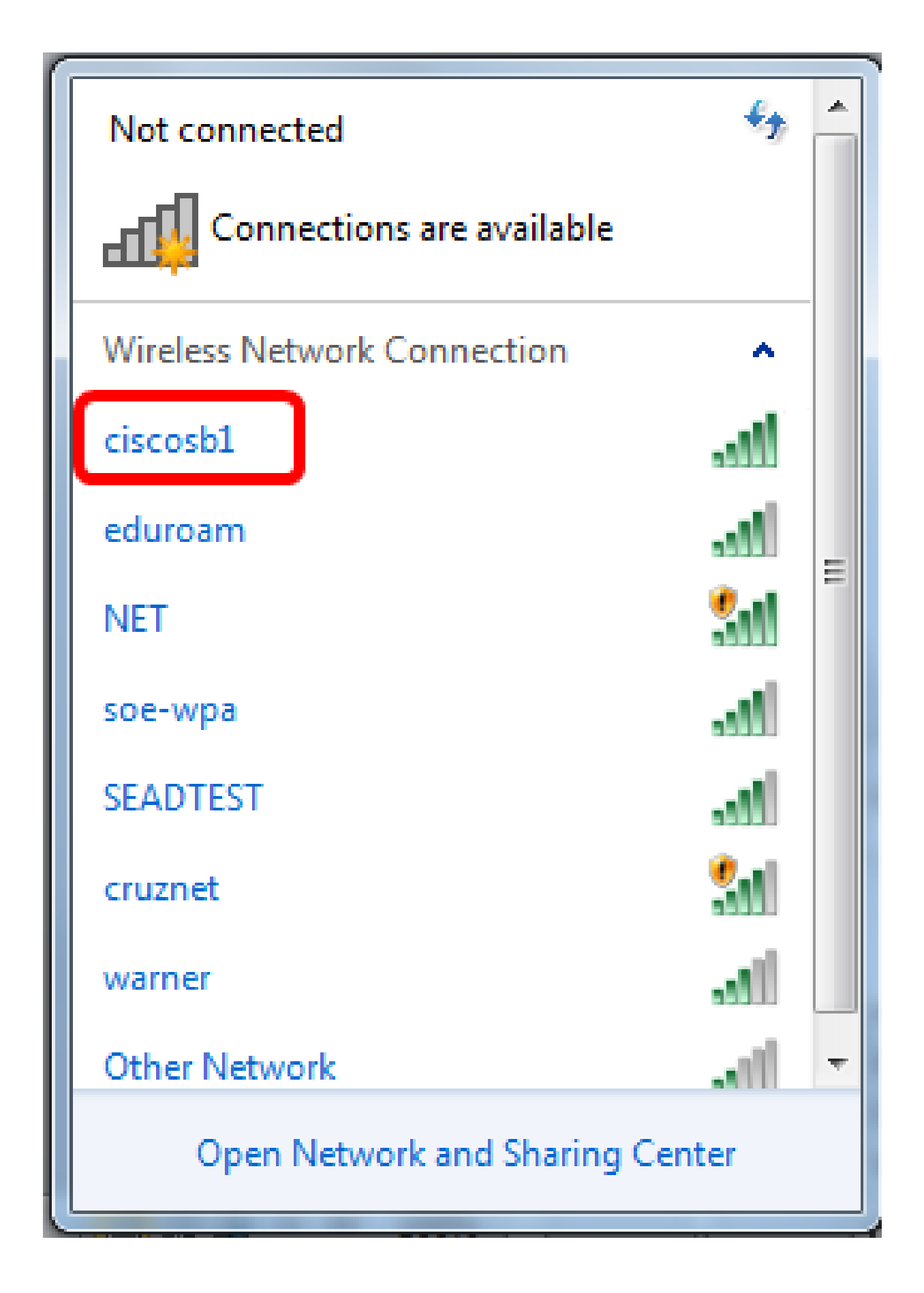

Paso 6. Introduzca el PIN generado por el router.

Nota: En este ejemplo, se generó 47108509.

| Connect to a Network                         |
|----------------------------------------------|
| Type the 8-digit PIN from the router display |
| PIN: 47108509                                |
| Connect using a security key instead         |
| Back Next Cancel                             |

Paso 7. Haga clic en Next (Siguiente).

| 💇 Connect to a Netwo | ork                         | 8   |
|----------------------|-----------------------------|-----|
| Type the 8-digit     | PIN from the router display |     |
| PIN: 4710850         |                             |     |
| Connect using a secu | rity key instead            |     |
|                      | Back Next Cano              | :el |

Paso 8. Compruebe y confirme que el cliente o el dispositivo inalámbrico se ha conectado correctamente a la red.

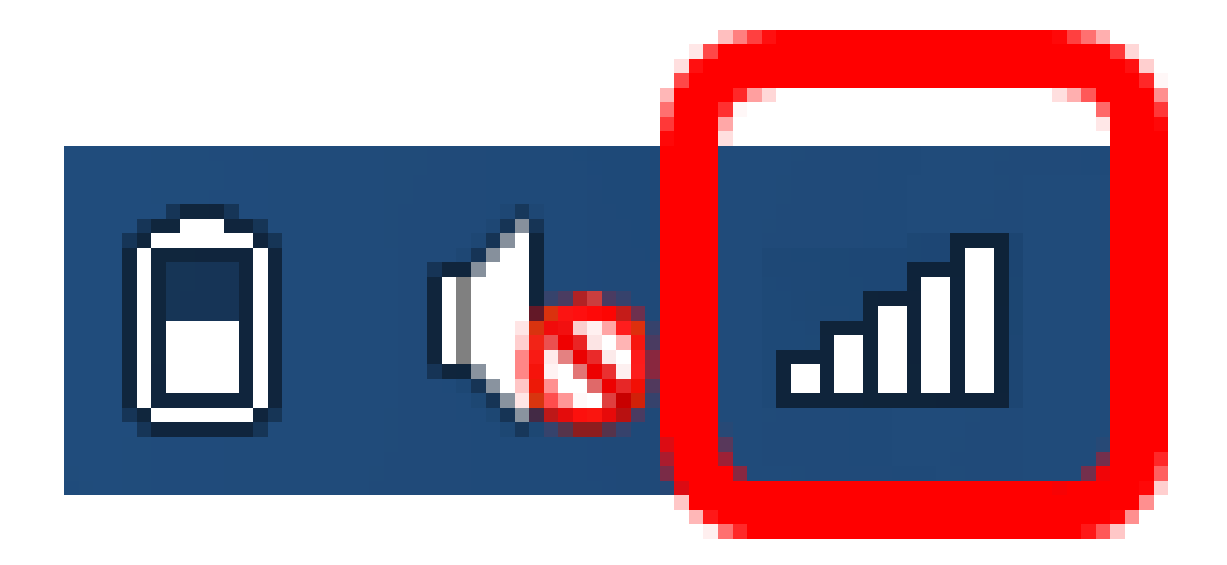

Ahora debería haber conectado el dispositivo cliente a la red mediante el PIN WPS del router.

Vea un video relacionado con este artículo...

Haga clic aquí para ver otras ediciones de Tech Talks de Cisco

#### Acerca de esta traducción

Cisco ha traducido este documento combinando la traducción automática y los recursos humanos a fin de ofrecer a nuestros usuarios en todo el mundo contenido en su propio idioma.

Tenga en cuenta que incluso la mejor traducción automática podría no ser tan precisa como la proporcionada por un traductor profesional.

Cisco Systems, Inc. no asume ninguna responsabilidad por la precisión de estas traducciones y recomienda remitirse siempre al documento original escrito en inglés (insertar vínculo URL).

#### Acerca de esta traducción

Cisco ha traducido este documento combinando la traducción automática y los recursos humanos a fin de ofrecer a nuestros usuarios en todo el mundo contenido en su propio idioma.

Tenga en cuenta que incluso la mejor traducción automática podría no ser tan precisa como la proporcionada por un traductor profesional.

Cisco Systems, Inc. no asume ninguna responsabilidad por la precisión de estas traducciones y recomienda remitirse siempre al documento original escrito en inglés (insertar vínculo URL).